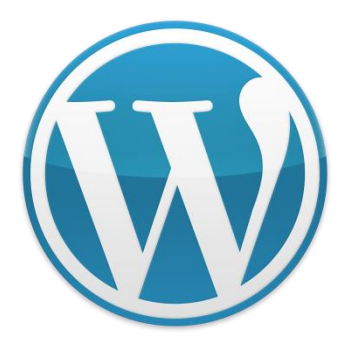

# Taller de Creación de Webs autogestionables. CMS's con Wordpress.

Twitter: @marianoingerto Facebook: estudio365 Blog: www.estudio365.com.ar/blog/

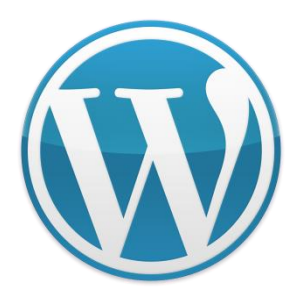

#### Visión de Panel

| Walk T                              | he N                                | let                                      |                          |                       |                                                                                                    |              | New Post | • | Howdy, Tors P.a. | aref   Log (   |
|-------------------------------------|-------------------------------------|------------------------------------------|--------------------------|-----------------------|----------------------------------------------------------------------------------------------------|--------------|----------|---|------------------|----------------|
| @ Dashboard                         | WardFreist 3.2.1 is availabled Plea |                                          |                          |                       | ne undate nom-                                                                                                    |              |          |   |                  |                |
| Dashboard<br>Updates                |                                     | 👚 Dashboard                              |                          |                       |                                                                                                    |              |          |   |                  |                |
|                                     |                                     | Right New                                |                          |                       | QuickPre                                                                                                    | 50           |          |   |                  |                |
| P Posts                             |                                     | Content                                  | Discussion               |                       | TRIO                                                                                                    |              |          |   |                  |                |
| Posts .                             |                                     | 8 Posts                                  | 1 Comment                |                       |                                                                                                    | Upined Trees | 8830     |   |                  |                |
| Calegories                          |                                     | 5 Pages                                  | D Approved               |                       | Content                                                                                                    |              |          |   |                  |                |
| Fort Tage                           |                                     | 11 Categories                            | 1 Pending                |                       |                                                                                                    |              |          |   |                  |                |
| Rh Media                            |                                     | O Tago                                   | O Spam                   |                       |                                                                                                    |              |          |   |                  |                |
| Ubcery<br>Add New                   |                                     | Theme Saturii with 4 Widgets             |                          | Change Theme          | Tags                                                                                                    | 1            | -        |   |                  | -              |
| & Links                             | 14                                  | You are using WandPress 3.1.3.           |                          | Vpdete to 3.3.1       |                                                                                                    | Save Draft   | (Rank)   |   |                  | and the second |
| Units<br>Add New<br>Unit Celegories |                                     | Recent Connects                          |                          |                       | Recent Deafts<br>There are no drafts at the moment                                                                                                    |              |          |   |                  |                |
| D Papes<br>Papes                    | *                                   |                                          |                          |                       | WordPress Blog                                                                                                    |              |          |   |                  |                |
| Constructs                          | )                                   |                                          |                          |                       | Viete for WordPreez Session at SXSW September 2, 2011<br>Each year, members of the web community from around the world submit session<br>proposals to the Seath by Southwest Interactive conference, an event that played a |              |          |   |                  |                |
|                                     |                                     |                                          |                          |                       |                                                                                                    |              |          |   |                  |                |
| Theines                             |                                     | This distributed widget queries Google I | Diog Search as that when | enother blog links to | State of the Word August 18, 2011                                                                                                    |              |          |   |                  |                |

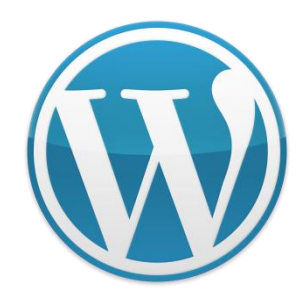

Partes de Panel

|      | Escritorio   |
|------|--------------|
| ¢    |              |
| Se . | Entradas     |
| (P)  | Multimedia   |
| ð    | Enlaces      |
| 1    | Páginas      |
| Q    | Comentarios  |
| •    | BlueBubble   |
| 0    |              |
| 1    | Apariencia   |
| Ø    | Plugins 🕕    |
| 8    | Usuarios     |
| Tå   | Herramientas |
| 29   | Ajustes      |
| 1    | Contact      |

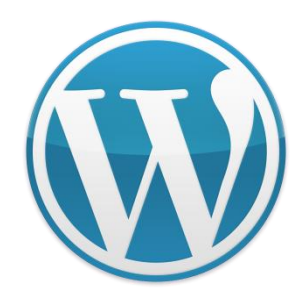

#### Entradas Blog

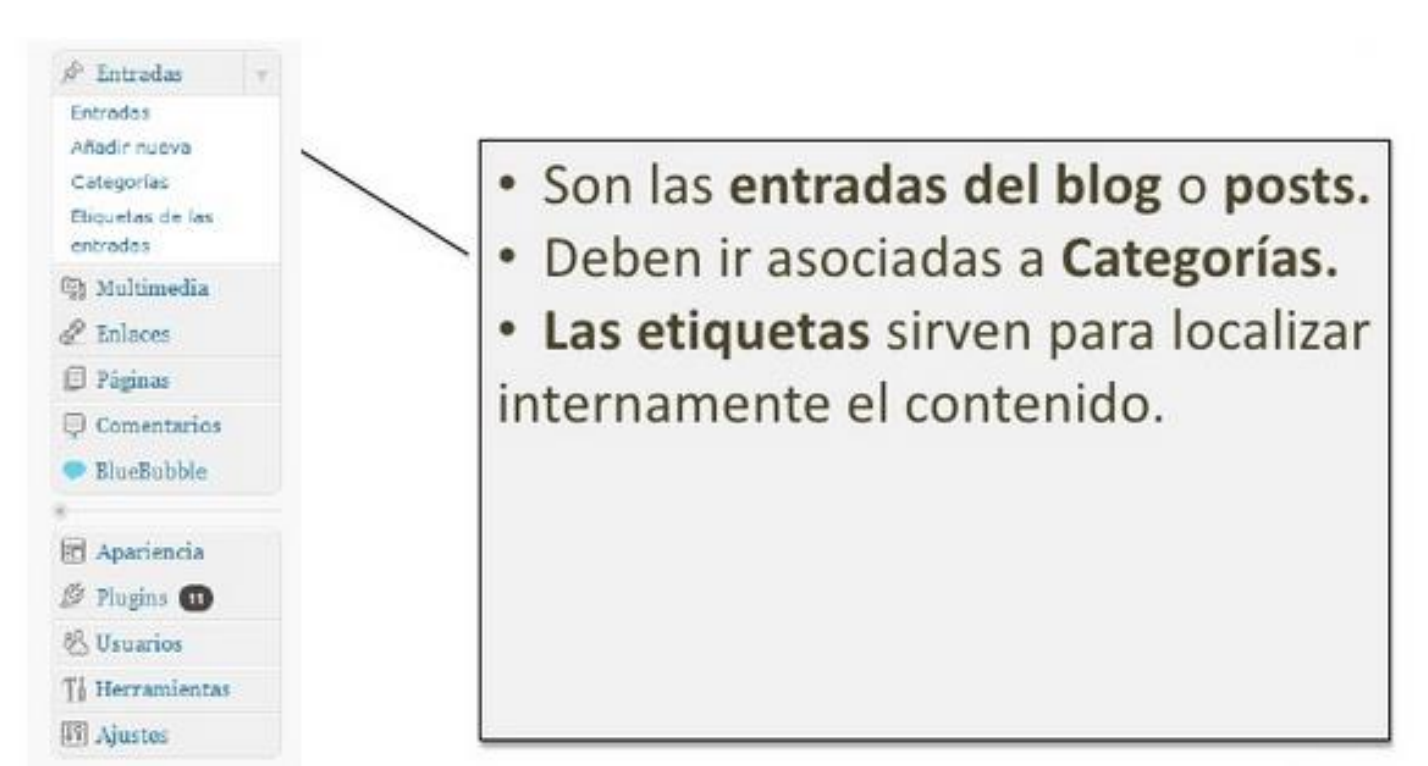

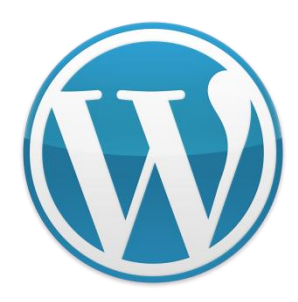

- Una entrada es la unidad de publicación en un blog.
- Cada artículo que publicas, cada video que "subes", con o sin comentarios de tu parte, cada crónica fotográfica que das a conocer al mundo como autor/a de tu blog, es una *entrada*.

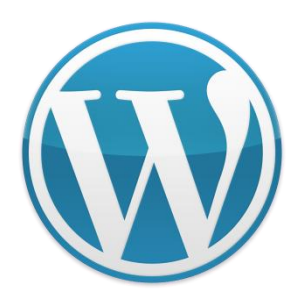

- Si vas a crear un blog, entonces la mayoría de tu contenido principal lo agregarás en forma de entradas, las cuales son cada artículo que se publica cronológicamente.
- Conforme vas escribiendo entradas, estas se van archivando en base al mes y año de publicación.

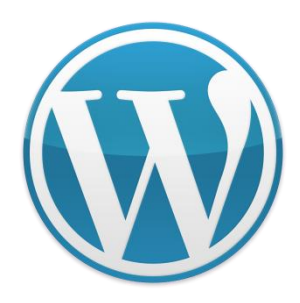

- Una entrada se llama "post" en inglés.
- Post", como verbo, también significa "publicar". Es muy probable que sepas que se utilizan en la web una gran cantidad de terminología en inglés.
- Es probable que termines diciendo "voy a 'postear' una entrada"

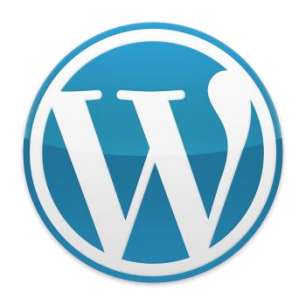

- Para que los usuarios y visitantes no tengan que revisar los archivos para encontrar contenido publicado hace tiempo, puedes organizar tus entradas en categorías y tags.
- Dos opciones que ofrece WordPress para que sea más fácil tener acceso al diferente contenido que se ofrece en un blog.

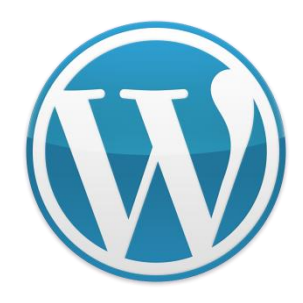

#### Categorías y etiquetas

| Categorías 🔺                             |  |  |  |  |  |
|------------------------------------------|--|--|--|--|--|
| Todas las categorías Más utilizadas      |  |  |  |  |  |
| Select / Deselect All                    |  |  |  |  |  |
| Categoría 1                              |  |  |  |  |  |
| + Añadir nueva categoría                 |  |  |  |  |  |
|                                          |  |  |  |  |  |
| Etiquetas 🔺                              |  |  |  |  |  |
| Añadir                                   |  |  |  |  |  |
| Separa las etiquetas con comas.          |  |  |  |  |  |
| Elige entre las etiquetas más utilizadas |  |  |  |  |  |

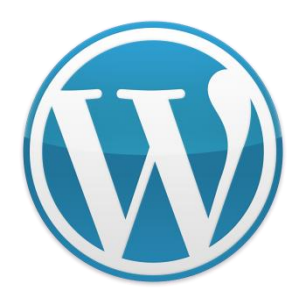

# Las entradas en WordPress

- Para que los usuarios y visitantes no tengan que revisar los archivos para encontrar contenido publicado hace tiempo, puedes organizar tus entradas en categorías y tags.
- Dos opciones que ofrece WordPress para que sea más fácil tener acceso al diferente contenido que se ofrece en un blog.

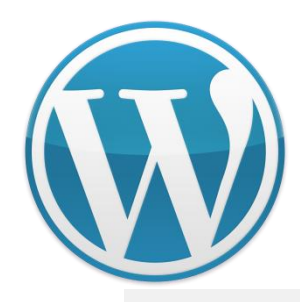

### **Entradas** Listado de entradas

| Entradas Añadir nueva                                           |                                                                                                    |          |                          |                                                                 |            |                                              |               |  |
|-----------------------------------------------------------------|----------------------------------------------------------------------------------------------------|----------|--------------------------|-----------------------------------------------------------------|------------|----------------------------------------------|---------------|--|
| Todos (277)   Publicadas (263)   Borradores (14)   Papelera (1) |                                                                                                    |          |                          |                                                                 |            |                                              |               |  |
| Acci                                                            | Acciones en lote 🔹 Aplicar Mostrar todas las fechas 🚽 Ver todas las categorías 🚽 Filtrar                              |          |                          |                                                                 |            | Filtrar                                      |               |  |
|                                                                 |                                                                                                    |          |                          |                                                                 | 277 elemer | ntos « <                                     | 1 de 14 > »   |  |
|                                                                 | Título                                                                                                    | Autor    | Categorías               | Etiquetas                                                       | •          | Fecha                                        | SEO Keywords  |  |
|                                                                 | Administración<br>de contenido en<br>WordPress -<br>Borrador<br>Editar   Edición<br>rápida   Papelera<br>Vista previa | Darío BF | Sin categoría            | _                                                               | Ģ          | 05/03/201<br>4<br>Última<br>modificaci<br>ón | No keywords 🖋 |  |
|                                                                 | Administración<br>básica de<br>WordPress                                                                              | Darío BF | Tutoriales,<br>WordPress | administracion,<br>mantenimiento,<br>panel de<br>administración | Ģ          | 25/02/201<br>4<br>Publicada                  | No keywords 🖋 |  |
|                                                                 | Añadir "Vía<br>@BalfeR" en<br>sharedaddy de<br>Jetpack                                                                | Darío BF | Tutoriales,<br>WordPress | jetpack, Plugins,<br>Twitter                                    | Ģ          | 24/02/201<br>4<br>Publicada                  | No keywords 🗬 |  |

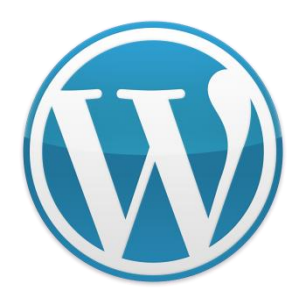

# Las entradas en WordPress

Además en la parte superior, junto al título que dice "Entradas", podemos añadir una nueva entrada.

- Bajo este título tenemos un pequeño menú para filtrar las entradas:
- Todos
- Publicadas
- Borradores
- Papelera

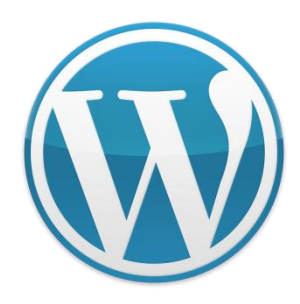

### Entradas Nueva entrada

#### Añadir nueva entrada

| Administración de contenido en WordPress                                                                                                    | Publicar 🔺                                                                                                    |  |  |  |
|----------------------------------------------------------------------------------------------------|----------------------------------------------------------------------------------------------------|--|--|--|
| Enlace permanente: http://dariobf.com/ administrar-contenido-wordpres / Aceptar                                                                                                    | Guardar borrador Vista previa                                                                                              |  |  |  |
| Image: Second state       Image: Second state         Image: Second state       Image: Second state         Image: Second state       Image: Second state <td colspan="3"><ul> <li>P Estado: Borrador Editar</li> <li>Visibilidad: Público Editar</li> <li>Publicar inmediatamente Editar</li> </ul></td> | <ul> <li>P Estado: Borrador Editar</li> <li>Visibilidad: Público Editar</li> <li>Publicar inmediatamente Editar</li> </ul> |  |  |  |
| <ul></ul>                                                                                                    | Publicítate: Twitter: @BalfeR, Google+:<br>Darío BF <u>Editar Configuración</u>                                            |  |  |  |
| <pre><li><li><categorías: categoría="" elemento<br="" jerárquicas,="" puede="" ser="" son="" una="">superior de otra; ofrecen una jerarquía de tipo árbol. Nos permite<br/>relacionar una categoría con otra (descendente).</categorías:></li></li></pre>                                                                                                    | Mover a la papelera Publicar                                                                                               |  |  |  |
| <li><li><li><li>Etiquetas: No son jerárquicas, no hay relación alguna entre<br/>unas y otras, son totalmente libres entre sí.</li></li></li></li>                                                                                                    | Etiquetas 🔺                                                                                                    |  |  |  |
| Aunque hace ya tres años que escribí esta entrada sobre <a< td=""><td>Añadir</td></a<>                                                                                                    | Añadir                                                                                                    |  |  |  |
| <pre>href="http://dariobf.com/categorias-y-tags-en-los-blogs-%C2%BFcomo-usarlos /"&gt;cómo entiendo yo las categorías y etiquetas de WordPress, actualmente pienso de manera muy similar, aunque cada uno puede utilizarlas de manera muy diferente. Te recomiendo su lectura.</pre>                                                                                                    | Separa las etiquetas con comas.<br>Elige entre las etiquetas más utilizadas                                                |  |  |  |
| Ahora que ya sabemos cómo funcionan las entradas y sus taxonomías, vamos<br>a ver cómo se crea una y entender un poco la página de edición de<br>contenidos de WordPress.                                                                                                    | Categorías 🔺                                                                                                    |  |  |  |

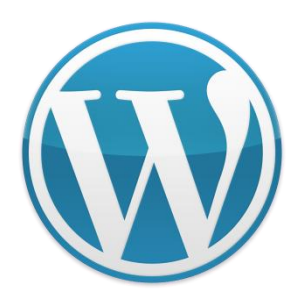

### Entradas URL amigable

#### 

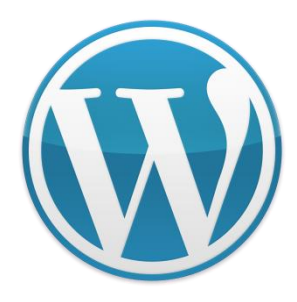

# Las entradas en WordPress

- Si vas a crear una página Web y un blog no es tu principal prioridad, aún así puedes crear la sección de blog y aprovechar de todos los beneficios que te ofrece una plataforma de publicación de contenidos frecuente.
- Para hacer esto sólo debes crear una página llamada Blog y que la URL sea por ejemplo:
- http://www.estudio365.com.ar/blog

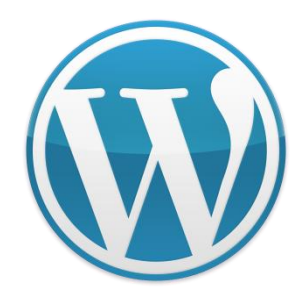

#### Paginas

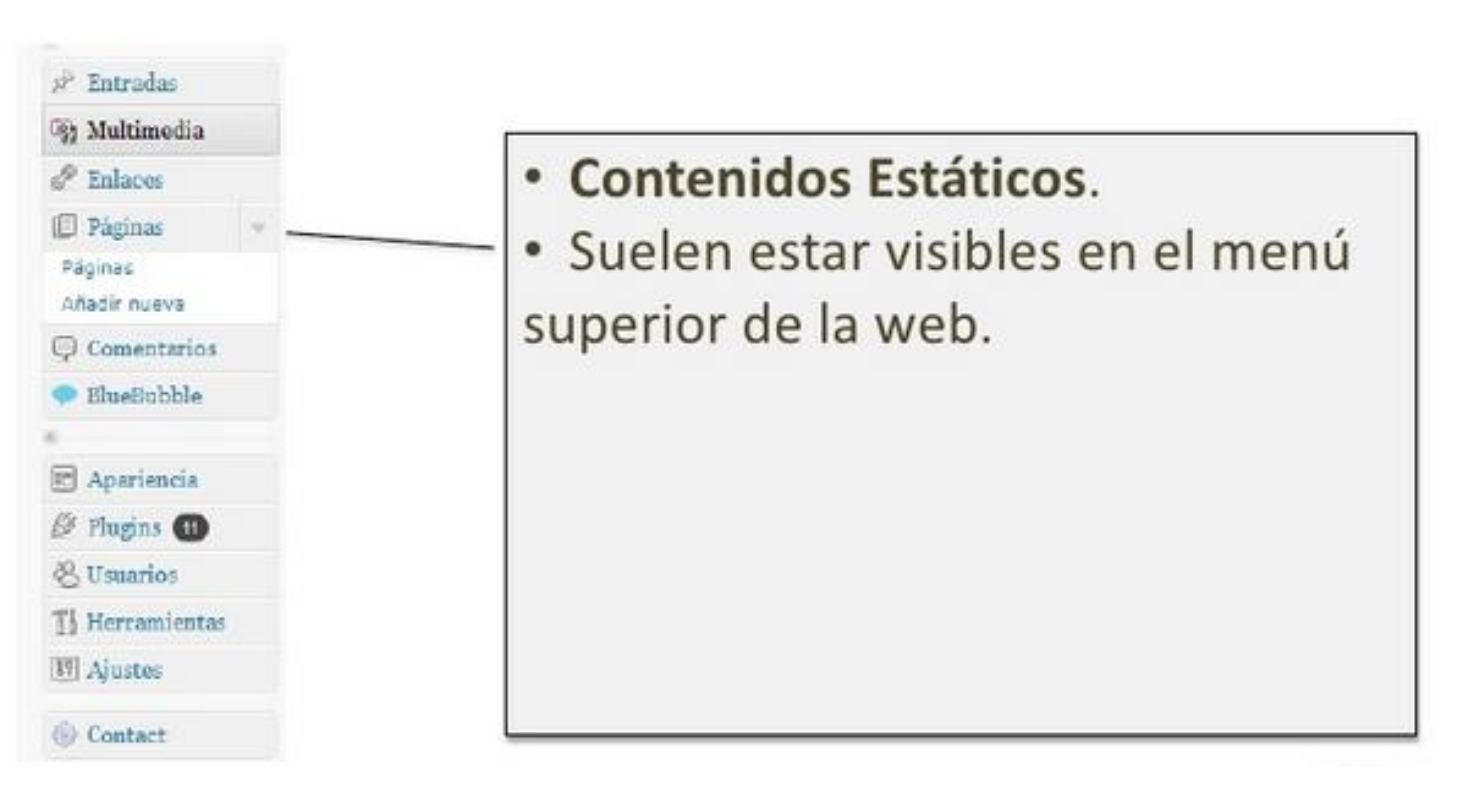

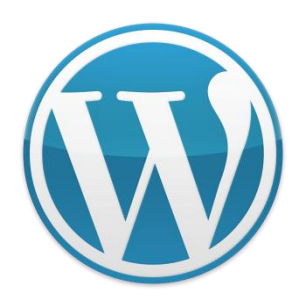

- Podemos decir, a grandes rasgos, que una página en WordPress es esa que se considera "estática" o con cambios.
- Sin embargo, podemos considerar las entradas como el contenido dinámico de nuestro sitio web.
- Por lo general, siempre escribirás más entradas que páginas y las primeras recibirán más comentarios y actualizaciones que las segundas.

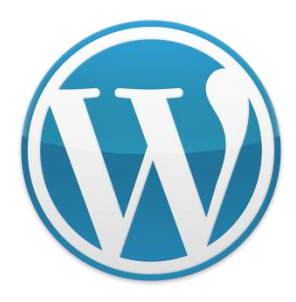

## ¿Qué uso tienen las páginas en WordPress?

- Todo lo que sea más o menos fijo, irá en una página.
- Ejemplos de contenidos página pueden ser:
- Contacto. Típica página con un formulario, datos de contacto, dirección y mapa de la empresa, etc.
- Política de privacidad o avisos legales. Está claro que no vamos a modificar este texto con frecuencia.
- Acerca de. Somos quienes somos y lo seremos siempre; podemos aprender cosas nuevas que añadir o algunas que suprimir en la página que contiene información,

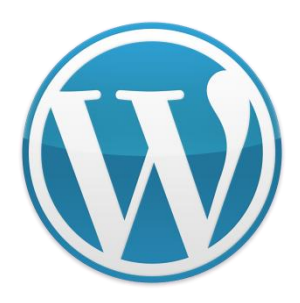

- Las páginas no se archivan en base a la fecha de publicación y tampoco se basan en categorías o tags como las entradas.
- Una de las características más importantes de las páginas es que puedes establecer jerarquías, es decir, poder publicar "subpáginas" si es necesario.

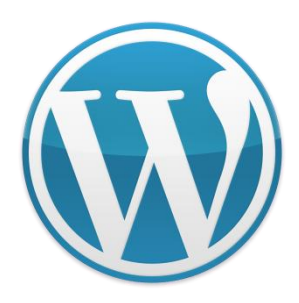

- Por ejemplo, una página llamada "Servicios de Hospedaje Web" puede tener una subpágina dedicada especialmente a Hostgator, una de las compañías que ofrecen el alojamiento.
- Para establecer las jerarquías se configuran en el menú publicación del escritorio de WordPress (del lado derecho).

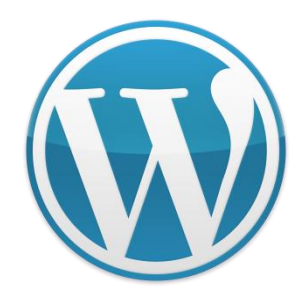

#### Páginas y subpáginas

| Atributos de página                                                                 |     |
|-------------------------------------------------------------------------------------|-----|
| Superior                                                                            |     |
| (sin superior) 🗘                                                                    |     |
| Plantilla                                                                           |     |
| Plantilla predeterminada 🗘                                                          |     |
| Orden                                                                               |     |
| 0                                                                                   |     |
| ¿Necesitas ayuda? Usa la pestaña Ayuda<br>en la parte superior derecha de la pantal | la. |

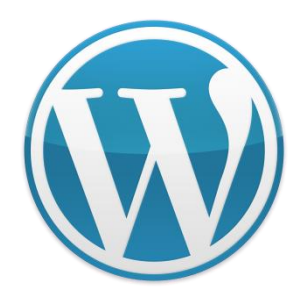

### **Páginas** Listado de páginas

| - | 🛞 WordPress Pruebas                                          |  |  |  |  |  |  |
|---|--------------------------------------------------------------|--|--|--|--|--|--|
| 3 | Páginas Añadir nueva                                         |  |  |  |  |  |  |
|   | Todo (1)   Publicada (1)   Papelera (1)                      |  |  |  |  |  |  |
|   | Acciones en lote 🛛 Aplicar Mostrar todas las fecha 🖌 Filtrar |  |  |  |  |  |  |
|   | Título                                                       |  |  |  |  |  |  |
|   | Página de ejemplo                                            |  |  |  |  |  |  |
|   | Título                                                       |  |  |  |  |  |  |
|   | Acciones en lote Aplicar                                     |  |  |  |  |  |  |

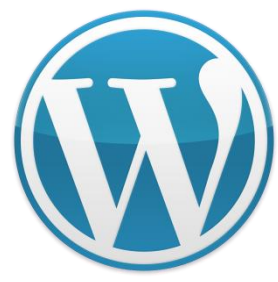

### **Páginas** Nueva página

| 🛞 Mi blog 오 1     | 🗭 🕂 Nuevo                                                                      | Hola, admin 🖂                             |
|-------------------|--------------------------------------------------------------------------------|-------------------------------------------|
| A Escritorio      | Añadir nueva página                                                            | орийнеэ де ращана — Одира —               |
| 🖉 Entradas        | - · · · · · · · · · · · · · · · · · · ·                                        |                                           |
| 얡 Medios          | Opción                                                                         | Publicar                                  |
| 🖪 Páginas         | Enlace permanente: http://localhost/clase1213/php-otros/1213_webapps/wordpress | Guardar borrador Vista previa             |
| Todas las páginas | /?page_id=18 Enlaces permanentes                                               | Estado: Borrador <u>Editar</u>            |
| Añadir nueva      | জিঃ Añadir objeto Visual Texto                                                 | Visibilidad: Público Editar               |
| Comentarios       | B I ₩ 등 등 ₩ 등 ≈ = 2 2 2 등 ⊨ ↓                                                  | Publicar inmediatamente Editar            |
| Apariencia        |                                                                                |                                           |
| 🖉 Plugins 🕚       |                                                                                | Mover a la papelera Publicar              |
| 🖑 Usuarios        |                                                                                |                                           |
| Tt Herramientas   |                                                                                | Atributos de página                       |
| IT Ajustes        |                                                                                | Superior                                  |
| Cerrar menú       |                                                                                | (sin superior)                            |
|                   |                                                                                | Plantilla                                 |
|                   |                                                                                | Plantilla predeterminada                  |
|                   |                                                                                | Orden                                     |
|                   |                                                                                | 0                                         |
|                   |                                                                                | ¿Necesitas ayuda? Usa la pestaña Ayuda en |
|                   | Ruta: p                                                                        | la parte superior derecha de la pantalla. |
|                   | Número de palabras: 0 Borrador guardado a las 23:31:22.                        |                                           |
|                   |                                                                                | Imagen destacada                          |
|                   |                                                                                | Asignar imagen destacada                  |

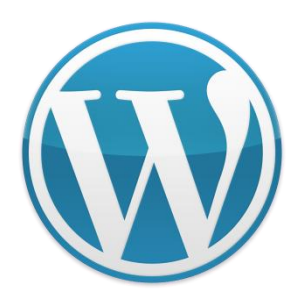

### Entradas URL amigable

#### 

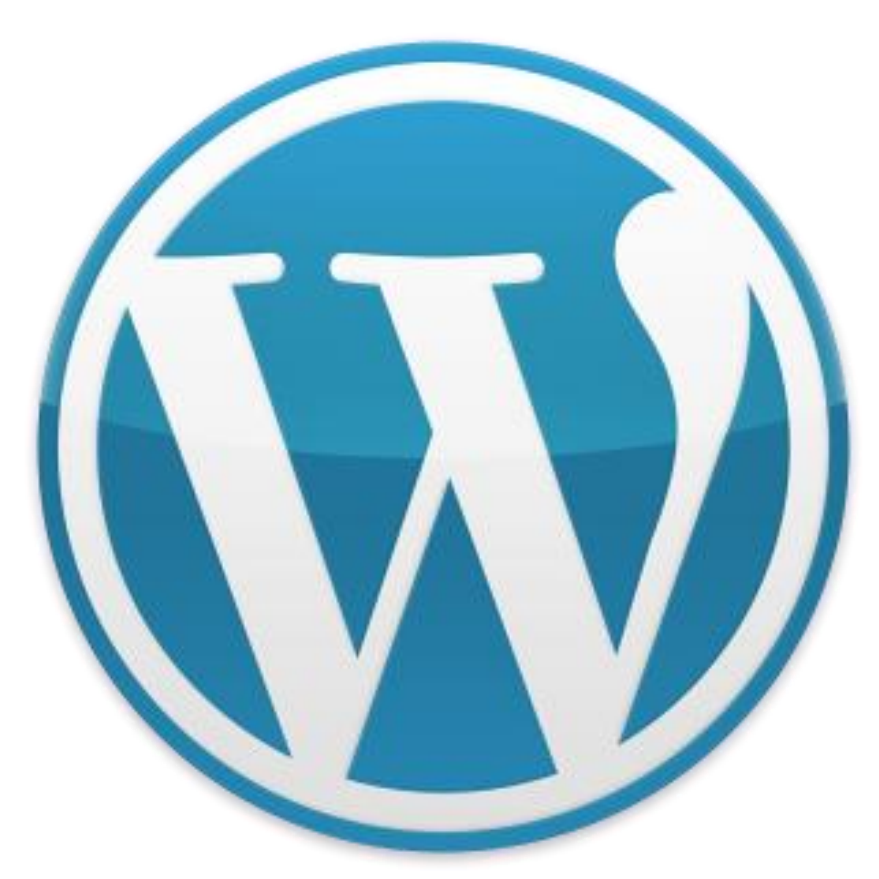

# ¿Preguntas?

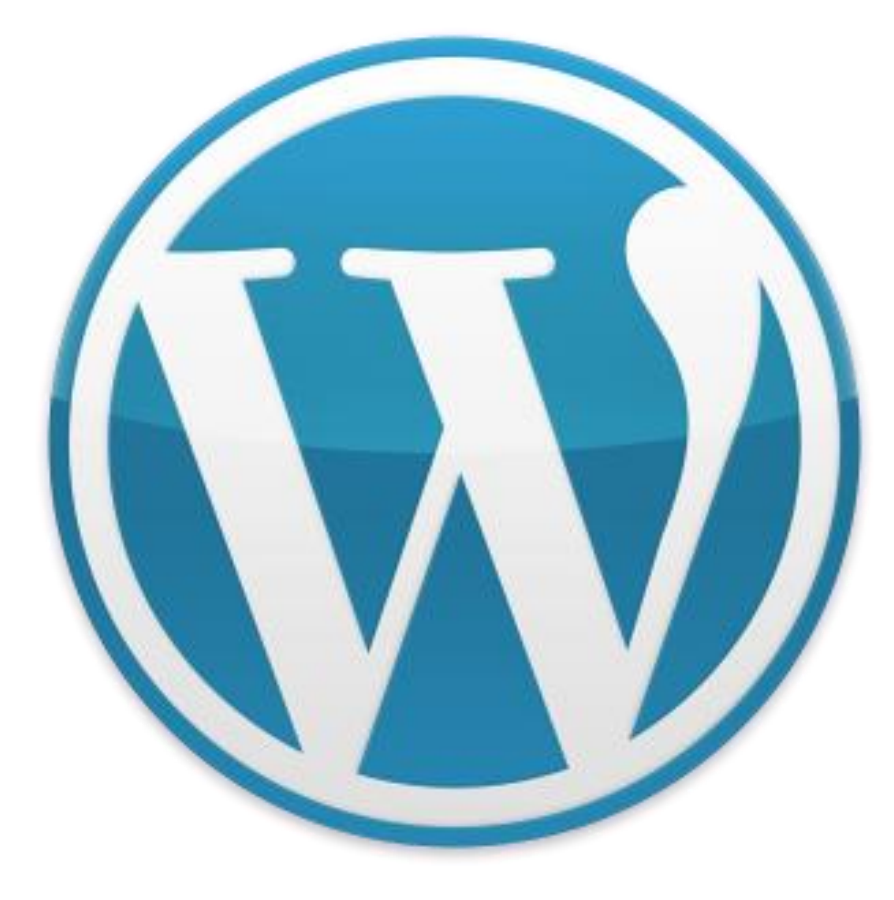

# Gracias!